Քաղաքաշինական

կիրառելով Ձեր էլեկտրոնային ստորագրությունը

Շինթույլտվության տրամադրում

Ուղեցույց (PDF)

հղմանը

4

-5

Բեռնեք դիմումի օրինակի PDF փաստաթուղթը և լրացրեք դաշտերը` ստորագրելու համար

Ձեր ընտրած դիմումի օրինակի դաշտում սեղմեք "Ուղարկել առցանց դիմում"

Բացված պատուհանում կցեք արդեն լրացված դիմումի PDF ֆորմատի փաստաթուղթը`

Առցանց դիմում պատուհանի բոլոր պարտադիր (\*) դաշտերը լրացնելուց հետո

ՆՇՈԻՄ Ձեր էլեկտրոնային հասցեին ուղարկված ծանուցման մեջ կնշվի բանալի, որի օգնությամբ

Առցանց դիմումները ընդունվում են աշխատանքային օրերին ժամը 09:00 - 18:00

կարող եք առցանց հետևել ընդունված դիմումի ընթացքին:

Հատուկ լրացման ձև ունեցող դիմում ուղարկելու համար կարդացեք ստորև

Ընտրեք դիմումը նշված խմբերում ներկայացված օրինակներից

<u>Բեռնել ձևաթուղթ (PDF)</u>
Կից փաստաթղթերի ցանգ

Ուղարկել առցանց դիմում

Քաղաքաշինական

Բեռնել ձևաթուղթ (PDF)

 Կից փաստաթղթերի ցանկ (PDF) Դիմումի կատարման ժամկետ -30 օր • <u>Ուղարկել առցանց դիմում</u> 🍋

"Կցել լրացված դիմումը" հղումով

սեղմեք "Ուղարկել դիմումը" կոՃակը

Շինթույլտվության տրամադրում

Դիմումի կատարման ժամկետ - 10 օր

» Ճարտարապետահատակագծային առաջադրանք Նախագծային փաստաթղթերի համաձայնեցում

» Քանդման թույլտվության տրամադրում

» Նախագծային փաստաթղթերի համաձայնեցում և շինթույլտվության տրամադրում

Առանց ոլորտային ուղղվածության դիմումներ գրելու, կենցաղային խնդիրներ և առաջարկներ հայտնելու իամար կարող եք օգտվել "Արագ դիմում" հղումից

ԻՆՉՊԵՍ ՈԻՂԱՐԿԵԼ ԱՌՑԱՆՑ ԴԻՄՈͰՄ

รกเรนบ

ներկայացված ծանոթությունը

Քաղաքաշինական

🗸 Շինթույլտվության տրամադրում 🌆